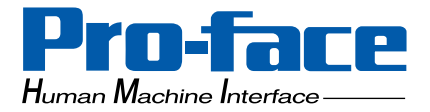

## **Pro-face**

### Yokogawa Electric FA-M3 PLC Ladder Monitor

### **Operation Manual**

#### Preface

Thank you for purchasing Pro-face's PLC Ladder Monitor Add-on Kit for the Yokogawa Electric FA-M3 PLC. This manual ("Yokogawa Electric FA-M3 PLC Ladder Monitor Operation Manual") explains how to operate the PLC ladder monitor featuer and device monitor featuer while using Pro-face's GP2000 series operator interfaces.

Be sure to read this manual carefully to understand how to correctly use your PLC Ladder Monitor Add-on Kit. Be sure to keep this manual close at hand for easy reference.

#### Notice

- The copyrights to all programs and manuals included in the "PLC Ladder Monitor Add-on Kit for Yokogawa Electric's FA-M3 PLC" (hereinafter referred to as "this product") are reserved by the Digital Electronics Corporation. Digital grants the use of this product to its users as described in the "Software Operating and License Conditions" section. Any actions violating the above-mentioned conditions are prohibited by both Japanese and foreign regulations.
- 2. The contents of this manual have been thoroughly checked. However, if you should find any errors or omissions in this manual, please contact your local representative and inform them of your findings.
- 3. Please be aware that Digital Electronics Corporation shall not be held liable by the user for any damages, losses, or third party claims arising from the uses of this product.
- 4. Differences may occur between the descriptions found in this manual and the actual functioning of this product. The latest information about this product is provided in the accompanying data files (i.e. Readme.txt files, etc.) and/or separate documents. Please consult these sources as well as this manual prior to use.
- 5. Even though the information contained in and displayed by this product may be related to intangible or intellectual properties of the Digital Electronics Corporation or third parties, the Digital Electronics Corporation shall not warrant or grant the use of said properties to any users and/or other third parties.

All product names used in this manual are trademarks or registered trademarks of their respective owners.

(c) 2003 Digital Electronics Corporation. All rights reserved.

#### **Table of Contents**

| Preface                   | 1 |
|---------------------------|---|
| Notice                    | 1 |
| Table of Contents         | 2 |
| Documentation Conventions | 3 |
| Related Units             | 4 |

#### CHAPTER 1 Overview and Setup

| 1.1 Overview               | 1-2 |
|----------------------------|-----|
| 1.1.1 System Design        | 1-3 |
| 1.1.2 Operation Mode       | 1-4 |
| 1.2 Installation Procedure | 1-5 |

#### **CHAPTER 2 Operation**

| 2.1 Installation                                 |      |
|--------------------------------------------------|------|
| 2.1.1 CD Installation                            | 2-2  |
| 2.1.2 Project File Creation/Running              | 2-2  |
| 2.1.3 Device Monitor Registration                | 2-2  |
| 2.1.4 Project Transfer                           | 2-4  |
| 2.1.5 Copy Boot File to a CF Card                | 2-4  |
| 2.1.6 Insert the CF Card into the GP             | 2-4  |
| 2.1.7 Connect the GP to the PLC                  | 2-4  |
| 2.2 PLC Ladder Monitor Feature Startup           |      |
| 2.2.1 Via the Menu Bar                           | 2-5  |
| 2.2.2 Turning the Extended Special Relay Area ON | 2-6  |
| 2.3 Screen Names                                 |      |
| 2.3.1 Main screen                                | 2-7  |
| 2.3.2 Ladder Diagrams                            | 2-7  |
| 2.4 Screen Operation                             |      |
| 2.4.1 PC Read                                    | 2-9  |
| 2.4.2 Device Monitor                             | 2-10 |
| 2.4.3 Search Feature                             | 2-11 |
| 2.4.4 Comments                                   | 2-14 |
| 2.5 Usage Restrictions                           |      |
| 2.5.1 Notation                                   | 2-16 |
| 2.5.2 Others                                     | 2-16 |
|                                                  |      |

#### **CHAPTER 3 Errors**

| 3.1 Error Messages 3-2 |
|------------------------|
|------------------------|

### **Documentation Conventions**

This manual uses the following symbols and terminology.

| IMPORTANT                                                 | Indicates a potentially damaging action or dangerous situation that could result in abnormal equipment operation or data loss. |
|-----------------------------------------------------------|----------------------------------------------------------------------------------------------------|
| Screen editor<br>software                                 | Indicates GP-PRO/PB III for Windows                                                                                            |
| PLC                                                       | Indicates a Programmable Logic Controller (Also known as sequencer).                                                           |
| * Indicates useful or important supplemental information. |                                                                                                    |
| NOTE                                                      | Provides useful or important supplemental information.                                                                         |
| (SEE→)                                                    | Indicates related information.                                                                                                 |

#### **Related Units**

#### Related PLC units

The table below lists the PLC units that can be used with the Add-on Kit.

| Manufacturer         | Series Name         CPU           F3SP21-0N         F3SP25-2N           F3SP25-2N         F3SP28-3N           F3SP35-5N         F3SP38-6N           FACTORY         F3SP53-4H           ACE         F3SP28-3S           F3SP28-3N         F3SP38-6H           F3SP28-3S         F3SP28-3S |                                                                                                    | anufacturer Series Name CPU CPU director |                                                                  | Link I/F or<br>CPU direct<br>connection                         | Connection<br>Cable | Device Type<br>in Screen<br>Editor |
|----------------------|----------------------------------------------------------------------------------------------------|----------------------------------------------------------------------------------------------------|------------------------------------------|------------------------------------------------------------------|-----------------------------------------------------------------|---------------------|------------------------------------|
| Yokogawa<br>Electric | FACTORY<br>ACE                                                                                                    | F3SP21-0N<br>F3SP25-2N<br>F3SP28-3N<br>F3SP35-5N<br>F3SP38-6N<br>F3SP53-4H<br>F3SP28-3S<br>F3SP28-3S<br>F3SP38-6S<br>F3SP53-4S<br>F3SP53-4S<br>F3SP58-6S<br>F3SP59-7S | CPU direct connection                    | Yokogawa<br>Electric's<br>Programming<br>Tool Cable<br>KM11-2N*A | Yokogawa<br>Electric FAC-<br>TORY ACE<br>1:1 Communi-<br>cation |                     |                                    |

#### Related GP units

The table below lists the GP units that can be used with the Add-on Kit.

| Serie         | s Name          | Product Name  | Model No.        |
|---------------|-----------------|---------------|------------------|
|               | GP-2401H Series | GP-2401HT     | GP2401H-TC41-24V |
|               | GP-2400 Series  | GP-2400T      | GP2400-TC41-24V  |
|               | GP-2401 Series  | GP-2401T      | GP2401-TC41-24V  |
|               |                 | GP-2500L      | GP2500-LG41-24V  |
|               | CR 2500 Sorias  | GP-2500S      | GP2500-SC41-24V  |
| GP2000 Series | GF-2500 Selles  | CP 2500T      | GP2500-TC11      |
|               |                 | GF-23001      | GP2500-TC41-24V  |
|               |                 | GP-2501L      |                  |
|               | GP-2501 Series  | GP-2501S      | GP2501-SC11      |
|               |                 | GP-2501T      | GP2501-TC11      |
|               | CR 2600 Sorias  |               | GP2600-TC11      |
|               | GF-2000 Series  | GF-20001      | GP2600-TC41-24V  |
|               | GP-2601 Series  | GP-2601T      | GP2601-TC11      |
| IT Series     | IT2400 Series   | IT2400 Type A | IT2400-TC41-GP   |

#### Related Screen Editor Software

GP-PRO/PBIII for Windows Ver. 5.0 or later.

## 1 Overview and Setup

1.1 Overview

1.2 Installation Procedure

#### 1.1 Overview

The PLC Ladder Monitor software enables you to read PLC ladder programs and display them as ladder diagrams on the GP unit.

This software operates on the GP unit and the software's boot file is stored in the GP unit's CF Card.

The PLC Ladder Monitor Add-on Kit has the following features:

- Displays PLC ladder programs as ladder diagrams.
- Displays power (ON) lines using bold lines.
- Displays the designated instruction number.
- Displays circuit data including the designated device address.
- Displays circuit data in which the designated device address is included in the output instruction.
- Displays ladder program comments.
- Calls the Device Monitor feature.
- Use the Device Monitor feature to set, reset or change the value of an arbitrary device.

| NOTE |
|------|
|------|

• The Device Monitor feature is not explained in this manual. For information on how to operate this feature,

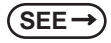

GP-PRO/PBIII for Windows Device/PLC Connection Manual (Included with the screen editor software).

#### 1.1.1 System Design

The GP and the PLC are connected in a 1:1 relationship.

Connect one end of the cable to the GP unit's serial interface port, and the other end to the PLC unit's CPU module programming tool connector

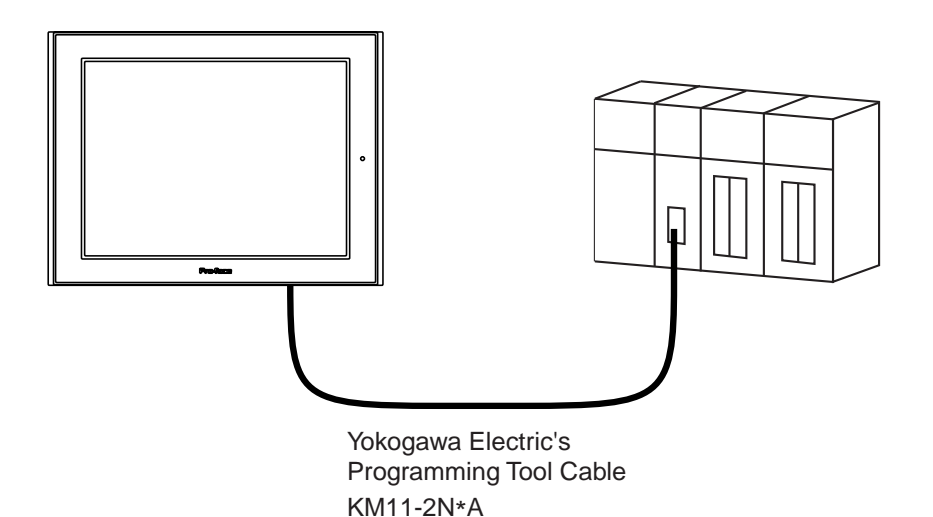

#### 1.1.2 Operation Mode

The PLC Ladder Monitor feature enables you to:

- (1) Read PLC ladder programs and display them on the GP unit, via [Ladder Monitor].
- (2) Monitor/change arbitrary PLC device addresses, via [Device Monitor].

After [Ladder Monitor] is started, the GP switches to ladder monitor mode. [Device Monitor] mode can be used when the GP is in ladder monitor mode, as well as in online (RUN) mode.

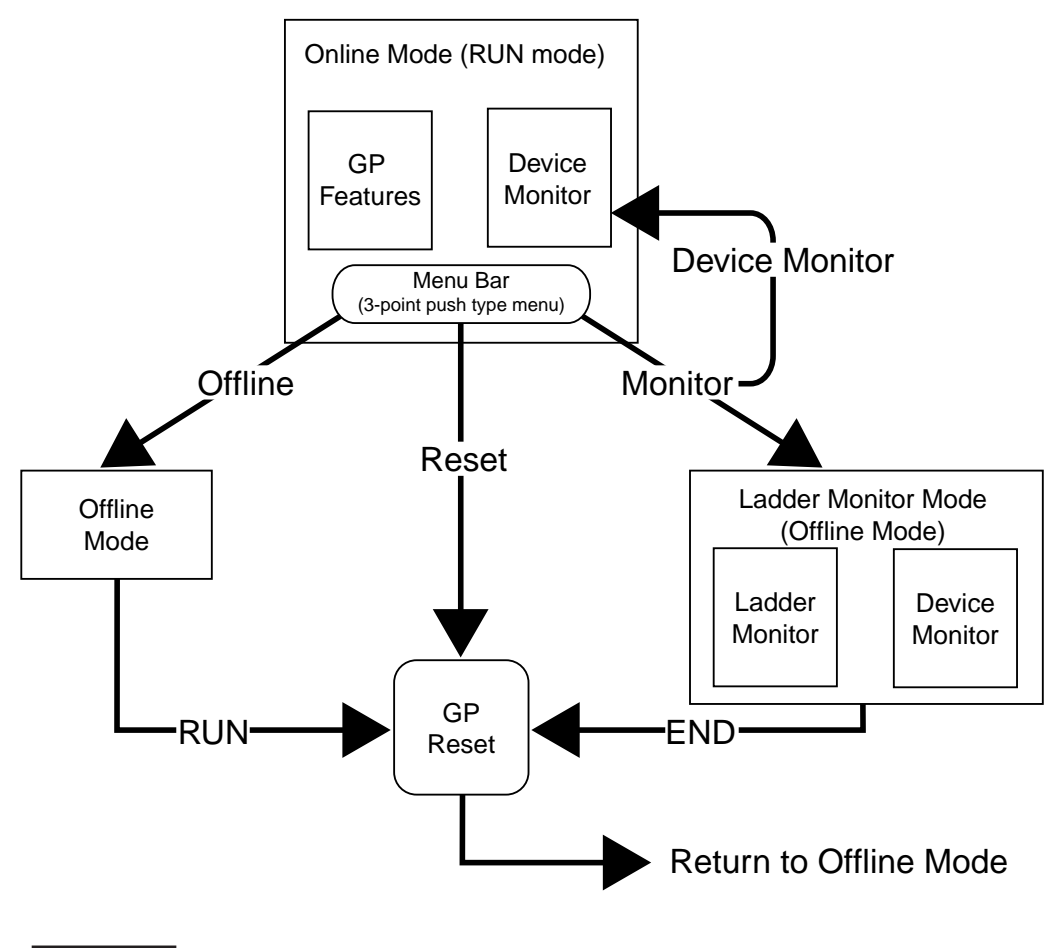

IMPORTANT • The GP unit will be reset if you switch from online mode to ladder monitor mode.

#### 1.2 Installation Procedure

The following flowchart explains the procedure necessary for installing the Add-on Kit. It is assumed that GP-PRO/PB III for Windows is already installed, and that the ladder program has been transferred to the PLC.

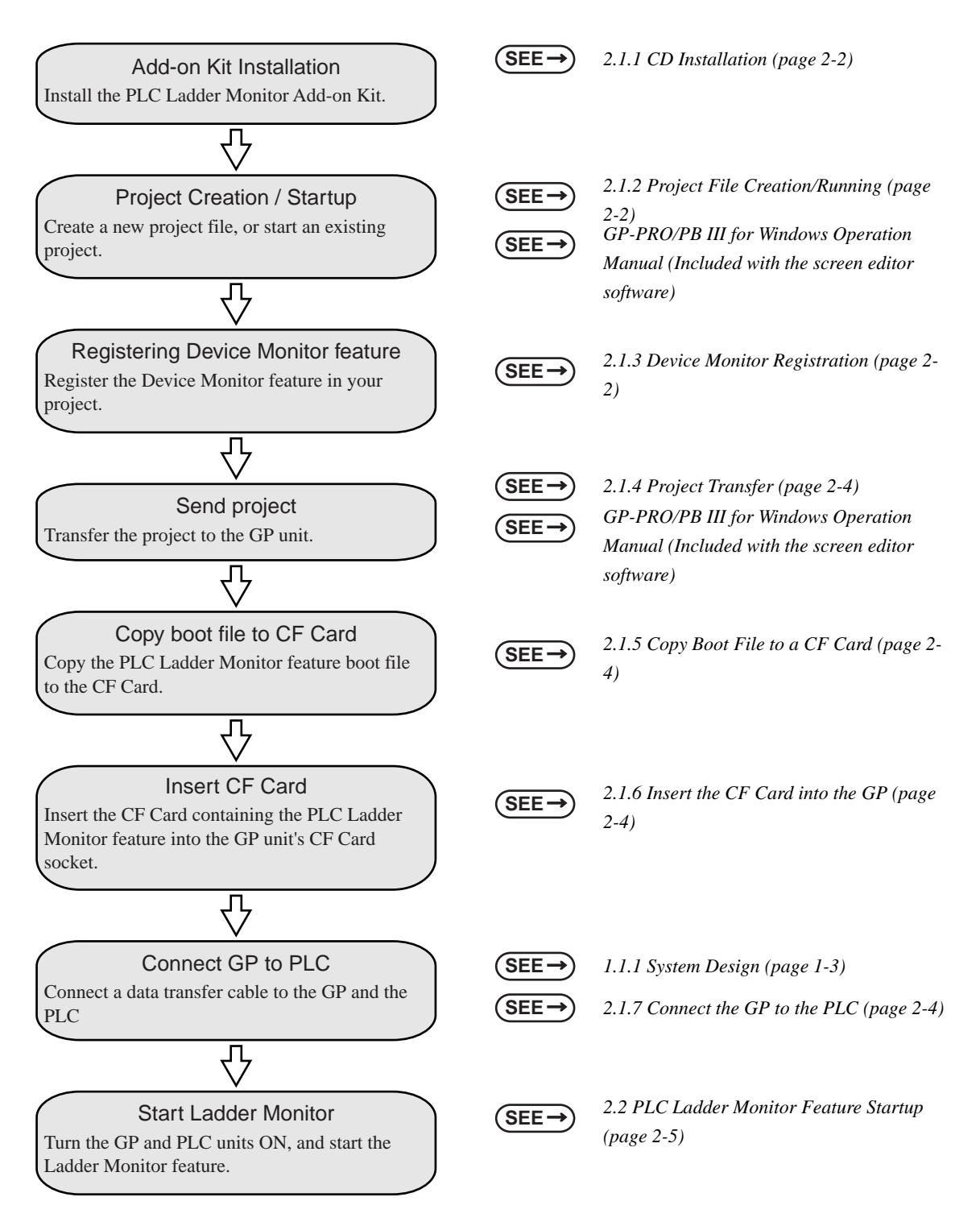

## Memo

# **2** Operation

- 2.1 Installation
- 2.2 PLC Ladder Monitor Feature Startup
- 2.3 Screen Names
- 2.4 Screen Operation
- 2.5 Usage Restrictions

#### 2.1 Installation

Please perform the following installation procedure prior to using the PLC Ladder Monitor feature.

#### 2.1.1 CD Installation

In Windows Explorer, double-click on the CD's Setup.exe file to start the installer program. Follow the installer program's directions.

• Prior to running the installer program, GP-PRO/PB III for Windows Ver. 5.0 or later screen editor software must be installed on your system.

#### 2.1.2 Project File Creation/Running

Create a new project file, or run an existing project file.

For project file details,

SEE →

GP-PRO/PB III for Windows Operation Manual (Included with the screen editor software)

#### 2.1.3 Device Monitor Registration

Register the Device Monitor feature in your project.

Starting from the screen editor software's main screen, the procedure for registering the Device Monitor feature is explained below.

#### Registering the Device Monitor screen

Select the [Screen / Setup] menu's [Device Monitor] feature.

Click [Add] to register the feature.

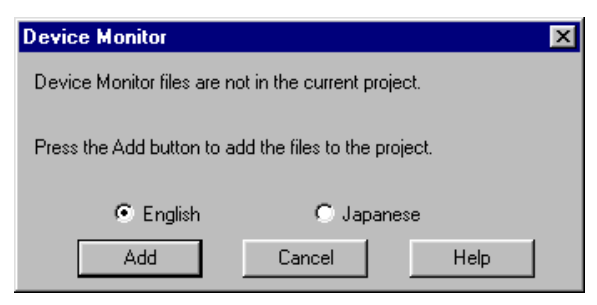

#### NOTE

To register the Device Monitor feature, at least 125KB of free GP space must be available. Therefore, after sending your project to the GP unit, be sure to check that at least 125KB of space is remaining for this feature.

You can check the amount of GP memory used by your project via the Project Manager's [Project] -> [Property] screen. The following screen appears if the Device Monitor feature has already been registered.

| Device Monitor Exists                                         | X |
|---------------------------------------------------------------|---|
| Device Monitor files already exist in the project.            |   |
| Press the Delete button to remove the files from the project. |   |
| Delete Cancel Help                                            |   |

Click [Delete] to delete the currently registered Device Monitor data. Then, select [Screen / Setup] menu's [Device Monitor], and click [Add] to register the feature again.

#### Registering the Global Window

Select the [GP Settings] feature's [Extended Settings] tab, and click [Global Window]. The following [Global Window Settings] screen will appear.

| Global Window Settings                                                         |              |
|--------------------------------------------------------------------------------|--------------|
| 🔽 Global Window                                                                | ОК           |
| Window Access Mode                                                             | Cancel       |
| C Direct<br>Registration No. 1                                                 | <u>H</u> elp |
| <ul> <li>Indirect</li> <li>Data Format</li> <li>Binary</li> <li>BCD</li> </ul> |              |
| Window Location       X Pos       320       Y Pos       240                    |              |

Enter the following settings:

[Global Window Settings] - Select [Global Window].

[Window Access Mode] - Select [Indirect].

[Data Format] - Select [Binary]

Click [OK] to confirm these settings.

#### 2.1.4 Project Transfer

Next, transfer the project to the GP unit.

For project transfer details,

**SEE**  $\rightarrow$  GP-PRO/PB III for Windows Operation Manual (Included with the screen editor software).

#### 2.1.5 Copy Boot File to a CF Card

Insert a CF Card into your PC's CF Card reader and copy the Ladder Monitor boot file to the CF Card's root directory.

The boot file is located in GP-PRO/PB III for Windows screen editor software's [PROTOCOL] folder.

Yokogawa Electric's FA-M3 Ladder Monitor boot file filename: FA\_ACE1.SYS

#### 2.1.6 Insert the CF Card into the GP

Remove the CF Card from your PC's card reader and insert it in the GP unit's CF Card socket.

For CF Card socket insertion details,

(SEE→)

Your GP unit User Manual (Separately sold).

#### 2.1.7 Connect the GP to the PLC

Connect the data transfer cable between the GP and the PLC.

For cable connection details,

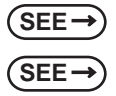

1.1.1 System Design (page 1-3) GP-PRO/PB III for Windows Device/PLC Connection Manual (Included with the screen editor software)

#### 2.2 PLC Ladder Monitor Feature Startup

Either of the following two methods can be used to start the PLC Ladder Monitor feature.

#### 2.2.1 Via the Menu Bar

To call up the GP screen's Menu Bar, simultaneously press the areas marked by (i), (ii) and (iii) (See below)

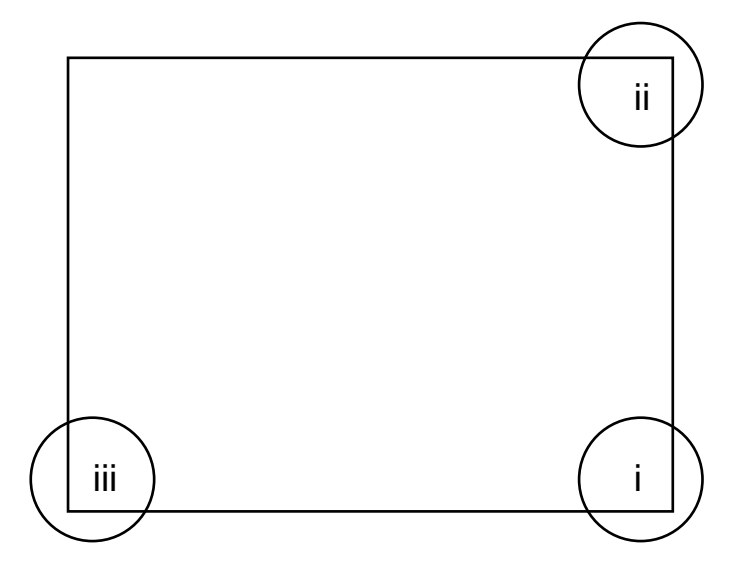

(2) After the Menu Bar appears, select [MONITOR].

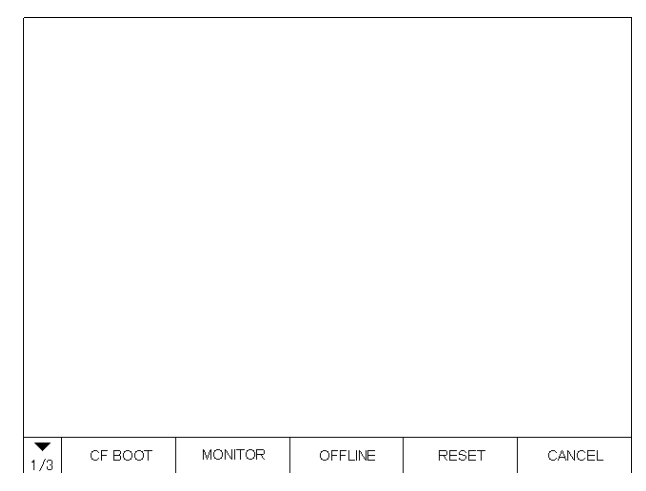

NOTE

(SEE-

- If the Device Monitor feature has not been registered correctly, the [MONITOR] button will not be displayed in the Menu Bar.
   2.1.3 Device Monitor Registration (page 2-2)
- (3) [Menu] screen is displayed,touch the [Ladder Monitor] button.

#### 2.2.2 Turning the Extended Special Relay Area ON

Use a bit switch etc. to turn ON the GP internal memory's extended special relay LS2078's bit 1. This will start up the PLC Ladder Monitor feature.

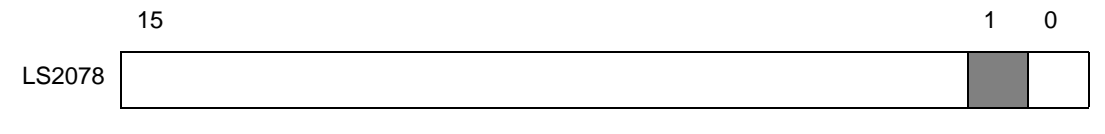

NOTE

Bits other than bit 1 are reserved. Do not write data to any of these bits.

#### 2.3 Screen Names

The following sections explain PLC Ladder Monitor screen layout.

#### 2.3.1 Main screen

The PLC Ladder Monitor's main screen contains the following information.

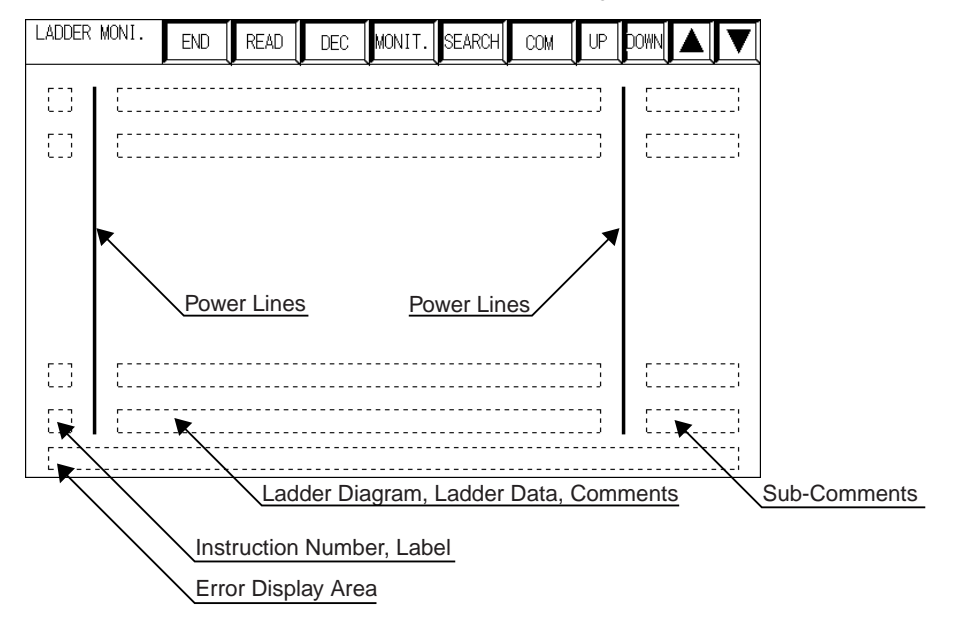

The number of rows that can be displayed on the screen varies depending on the comment mode. There are three comment modes

unce comment modes

- No comment mode.....(11 columns) x 8 rows
- Comment mode......(11 columns) x 3 rows
- Compressed comment mode.....(11 columns) x 5 rows

For details regarding comments,

**SEE**  $\rightarrow$  2.4.4 Comments (page 2-14)

#### 2.3.2 Ladder Diagrams

Types of ladder diagram screen data are shown below.

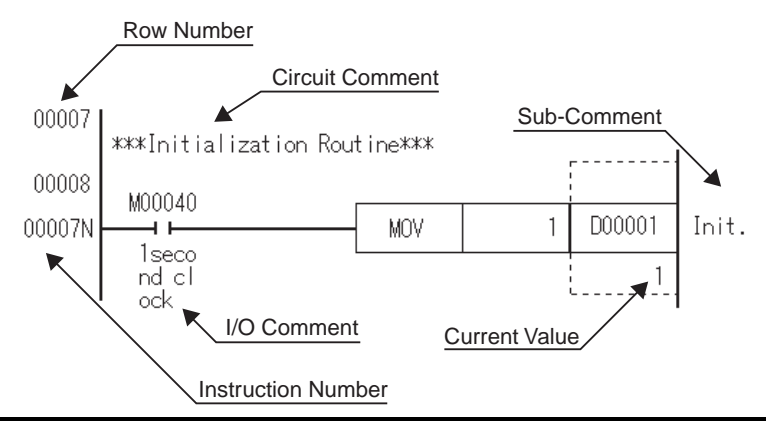

#### 2.4 Screen Operation

LADDER MONI. END READ DEC MONIT. SEARCH COM UP now Quits the PLC Ladder Monitor software. END The GP unit is reset and switches to ONLINE mode. Reads in the PLC's ladder programs. READ Switches the style of data display between decimal, hexadecimal and decimal DEC point. Starts the Device Monitor feature. MONIT. The [Monitor MENU] will appear. SEARCH Calls up the [Search Menu] to search for ladder program data. Changes the I/O comment display format. COM

The following information explains how to operate the Ladder Monitor screen.

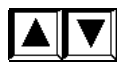

Scrolls through the ladder diagram one row at a time.

Scrolls through the ladder program one page at a time.

#### 2.4.1 PC Read

Touching the main screen's READ || key displays the [PC READ INPUT (Block)] screen. Here, enter the

block no. to be displayed at the beginning of the ladder program list (See [Select Read Block] screen below).

| PC READ<br>INPUT(Block) |                             |        | UP    | DOWN  | <     | > |  |
|-------------------------|-----------------------------|--------|-------|-------|-------|---|--|
| END                     |                             |        |       |       |       |   |  |
| D                       | Do you read Ladder Program? |        |       |       |       |   |  |
|                         | Plaes                       | e Inpu | ut an | Block | < No. |   |  |
|                         | Block No.                   |        |       |       |       |   |  |
| 1 2 3 4 5 6 7           |                             |        |       |       |       |   |  |
| 8 9 0                   |                             |        |       |       |       |   |  |
|                         |                             | C      | L     |       | ENT   |   |  |

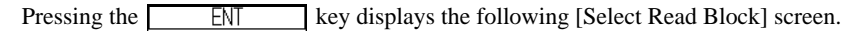

| Sel         | ect Reac                              | Block [l                          | _adder]                     |                        |                                      |                     |                                 |       | 1/2 |             |
|-------------|---------------------------------------|-----------------------------------|-----------------------------|------------------------|--------------------------------------|---------------------|---------------------------------|-------|-----|-------------|
| *<br>-<br>- | IO. BLK<br>1 MAIN<br>2 ALAR<br>3 OUTP | Name <mark>Num_</mark><br>M<br>UT | Func St<br>9<br>1517<br>302 | ер<br>9<br>1730<br>318 | Date<br>2003-0<br>2001-10<br>2001-10 | -20<br>)-31<br>)-31 | Time<br>13:31<br>16:09<br>17:02 | Title |     | 0<br>0<br>1 |
| -           | 4 PID<br>5 ROAD                       | 13                                | 373<br>385                  | 873<br>489             | 2002-05                              | 5-22<br>I-21        | 17:08<br>11:10                  |       |     | 0           |
| E           | ND SE                                 | Γ No To                           | The End                     | A                      | II Area                              |                     |                                 |       | ▼   |             |

To select a ladder program, touch the block name of the ladder program (block) you want to read out. A \* mark will be displayed to the left of the ladder program you selected. Touching the block name again will cancel the selection.

The maximum number of ladder programs that can be displayed is 10.

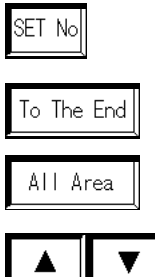

Designates the block no. to be displayed at the beginning of the ladder program list. Touching [SET No.] calls up the [PC READ INPUT (Block)] screen.

Reads in selected ladder program data, up to its END instruction.

Scrolls through the ladder program list one page at a time.

Reads in all selected ladder program data.

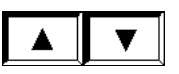

NOTE

- At this time, [Title] column data cannot be displayed.
- A 1 in the [P] column indicates that the ladder program is protected. Protected ladder programs cannot be read in.

#### 2.4.2 Device Monitor

Touching the main screen's MONIT. key displays the [Monitor MENU]. The Device Monitor feature allows

you to monitor PLC devices.

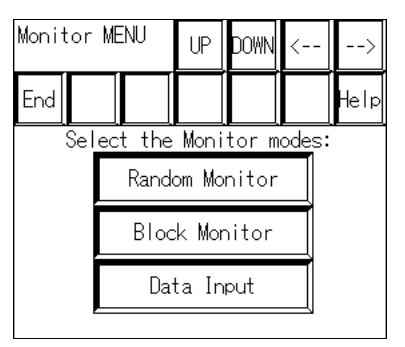

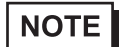

• This manual does not explain Device Monitor feature operation or related details. For Device Monitor details,

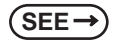

*GP-PRO/PB III for Windows Device/PLC Connection Manual (Included with the screen editor software)* 

#### 2.4.3 Search Feature

Touching the main screen's SEARCH key displays the [Search Menu].

This screen is used to designate the instruction number or device address of the circuit that will appear at the top of the main screen.

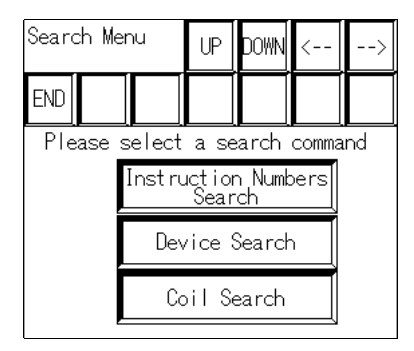

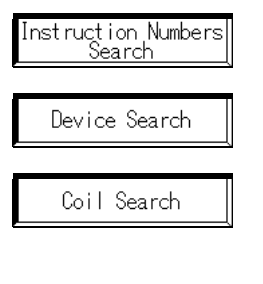

Used to designate the instruction number of the circuit that will appear at the top of the main screen.

Used to designate the device address of the circuit that will appear at the top of the main screen.

Used to designate the output instruction containing the device address of the circuit that will appear at the top of the main screen.

#### Instruction Numbers Search

Touching the Instruction Numbers key displays the [Search Inst Numbers] screen, which is used to desig-

nate an instruction number. Use the screen's numeric keys (1 to 0) to enter an instruction number, and press

ENT to start the search.

| Search<br>Inst Numbers                                              |   |  | UP | DOWN | <    | >   |
|---------------------------------------------------------------------|---|--|----|------|------|-----|
| END                                                                 |   |  |    |      |      | RET |
| Instruction<br>Numbers 000000<br>Please enter a Instruction Numbers |   |  |    |      |      |     |
| 1 2 3 4 5 6 7                                                       |   |  |    |      |      |     |
| 8                                                                   | 9 |  | T  | ĴP ] | ENT. | ST  |

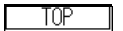

Searches for and displays the ladder program's first instruction number.

LAST

Searches for and displays the ladder program's last instruction number.

#### Device Search / Coil Search

Touching the Device Search key displays the [Search Device] screen. Touching the

Coil Search key displays the [Search Coil] screen.

Select the type of search to perform.

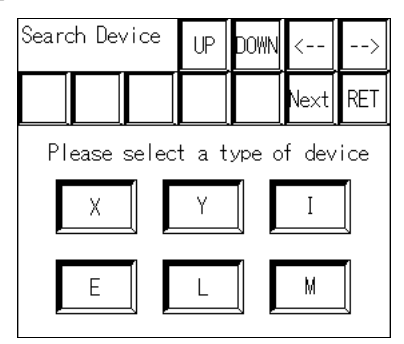

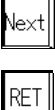

Displays other device type characters.

Returns to the [Search Menu].

After you select the device type, the following screen appears. Here, enter the device address. Use the charac-

ter keys to enter the device address, and press ENT to start the search.

| Searc                                        | ch Dev | /ice | UP | DOWN | <   | >   |
|----------------------------------------------|--------|------|----|------|-----|-----|
|                                              |        |      |    |      |     | RET |
| Device X 00000000<br>Please enter an address |        |      |    |      |     |     |
| 1                                            | 2      | 3    | 4  | 5    | 6   | 7   |
| 8                                            | 9      | 0    | A  | В    | С   | D   |
| E                                            | F      | C    |    |      | ENT |     |

#### Searching for the designated device address

The circuit is displayed with the designated device address at the top of the main screen.

Next, a screen that enables you to search for identical device addresses is displayed.

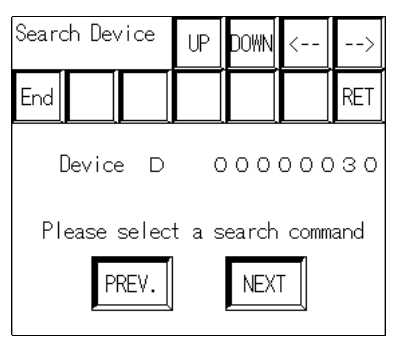

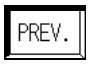

Starting from the current ladder rung, searches backward for identical device addresses, until the first row of the program is reached.

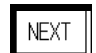

Starting from the current ladder rung, searches forward for identical device addresses, until the last row of the program is reached.

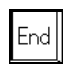

Exits the search feature and returns to the main screen.

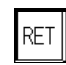

Returns to the [Search Menu].

When the designated device address is not found

The following screen is displayed when the device address search is unsuccessful.

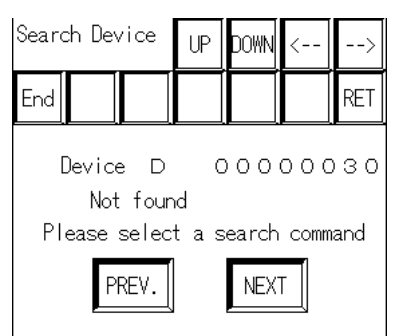

Using a double-touch to search for a coil

When you touch the device address displayed on the main screen twice in succession, the output instruction containing the designated address appears at the top of the main screen. This is similar in function to the coil search.

#### 2.4.4 Comments

There are three types of comments:

- Circuit comment
- Sub-comment
- I/O comment

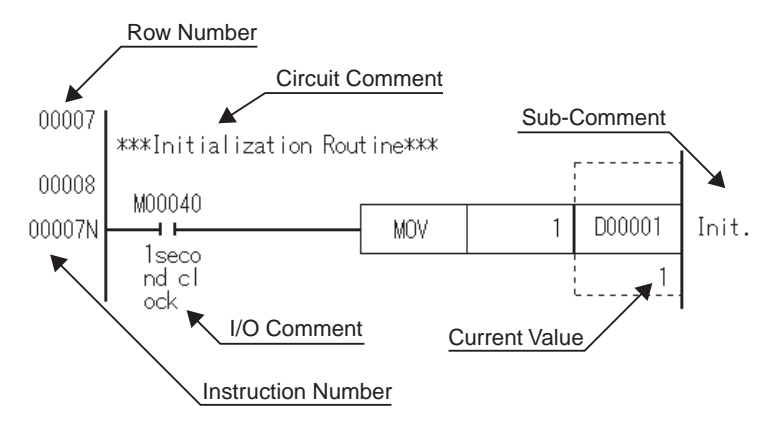

#### Circuit comments

Circuit comments can only be displayed for data from an F3SP\*\*\_\*S model CPU. Comments cannot be displayed for data from other model CPUs. The comment zoom feature can also be used.

#### Sub-comments

Sub-comments can only be displayed for data from an F3SP\*\*-\*S model CPU. Sub-comments cannot be displayed for data from other model CPUs. With sub-comments, however, the comment zoom feature cannot be used.

#### I/O comments

Touching the main screen's <u>COM</u> key displays I/O comments. Touching the <u>COM</u> key changes the comment mode in the following order.

Comment mode -> Compressed comment mode -> No comment mode

In comment mode, a maximum of 5 single-byte characters x 3 rows can be displayed. In compressed comment mode, a maximum of 5 single-byte characters x 3 rows can be displayed (Characters are compressed to half the original length). If the device comment of the next column is used, up to 5 signal-byte characters x 2 rows can be seen in a device's comment display.

To display all comments, please use the Comment zoom feature.

Circuit comments and sub-comments are displayed normally, regardless of the comment mode.

To display comments, the project folder's comment files (\*.YCMN) (Created using the Yokogawa Electric FA-M3 program development tool "Wide Field") are required. First, change these files' file extensions to \*.CMN, and copy them to the CF Card.

For each ladder program you read from the PLC unit, a comment file with the same name will be automatically read.

The comment zoom feature can be used.

**I**MPORTANT

Although there are two types of comment files, one with a \*.YSIG (Block tag definition) and the other with a \*.YCMN (Common tag definition) extension, be sure to use only \*.YCMN (Common tag definition) comment files.

#### Comment zoom feature

Touching a comment in the main screen will display that comment's entire text in the main screen's lower left corner.

#### 2.5 Usage Restrictions

#### 2.5.1 Notation

- When monitoring bit devices used in a function instruction, dividing the bit address by 16 and adding 1 calculates the word address.
- When displaying monitored data using decimal point display, apart from the FLOAT attribute's device address, all 32-bit attribute device addresses will also be displayed using decimal point display. 16-bit attribute device addresses will not be displayed. This decimal point display differs from Yokogawa Electric's program development tool "Wide Field", which uses exponential display.
- A maximum of 8 digits can be displayed for monitor data. If the number of digits exceeds 8, only the first eight digits will be displayed.
- For a circuit, the maximum number of rows that can be displayed is 25. If the circuit contains more than 25 rows, rows from the 26th row will be omitted, and only the first 25 rows will be displayed.
- Contacts, coils and frames through which power flows are indicated by bold (thick) lines. However, lines connecting two contacts are displayed normally.
- The main screen is displayed at the GP unit's center at 640 x 400 resolution. Blank space may be displayed at the top, bottom, left or right corners of the screen, depending on the PLC model used.
- The comment zoom feature can display a maximum of 72 single-byte characters. When [Ladder End] is displayed at the end of a circuit, the maximum number of characters that can be displayed is 70 single-byte characters.
- Local devices (with "/" attached) cannot display the "/" character. The "/" character will not be displayed on the ladder monitor, and the device address may change suddenly.
- SCALL instruction notation differs from that used in Yokogawa Electric's FA-M3 program development tool "Wide Field". The SCALL instruction is broken into multiple instructions and stored on the CPU. Therefore, when the SCALL instruction is read, it is displayed as multiple instructions.

#### 2.5.2 Others

• When 32-bit instructions are used, the designated device address and designated device address + 1 are read. As a result, designating a device's maximum address via a 32-bit instruction results in an error.

# **3** Errors

3.1 Error Messages

#### 3.1 Error Messages

The following table lists errors that can occur.

| Message                  | Possible Cause                                                       |  |
|--------------------------|----------------------------------------------------------------------|--|
| CF Card switch is OFF    | The CF Card cover is open.                                           |  |
| CF Card is not installed | The CF Card has not been inserted into the GP unit's CF Card socket. |  |
| CE Card Data Error       | A file cannot be opened.                                             |  |
| CF Calu Dala Ellor       | Seek error.                                                          |  |
| Cannot read from CF Card | Cannot read the file from CF Card.                                   |  |
| Cannot write to CF Card  | Cannot Write to file on the CF Card.                                 |  |
| Ladder error             | Unable to convert read-out data to a ladder logic program            |  |

The error message is detected when either of the following two conditions are satisfied.

- (1) When screens are changed to display a new page.
- (2) When a file's data is read again.

Solutions to the above errors vary depending on when the error occurred.

| Error Occurrence                     | Internal Processing                                                                                     | Recovery                                                       |
|--------------------------------------|----------------------------------------------------------------------------------------------------|----------------------------------------------------------------|
| When reading the lad-<br>der program | Suspends processing<br>after error message is<br>displayed. After<br>recovery, processing<br>continues. | Insert the CF Card correctly.                                  |
| When reading the comment file        | Suspends processing<br>after error message is<br>displayed. After<br>recovery, processing<br>continues. | Insert the CF Card correctly.                                  |
| When the comment is being displayed. | Turns OFF comment<br>display after error<br>message is displayed.<br>Continue processing<br>as before.  | Insert the CF Card correctly, and read the comment file again. |